## novea Tonseil Documentation

# Module Changement de tiers

Modifiez en un clic les tiers sur un devis, une commande et/ou une facture.

### Fonctionnement général

Ce module vous permet de modifier le tiers concerné par un devis, une facture et/ou une commande. Le module génère automatiquement le nouveau PDF.

A noter : la modification des factures validées n'est pas conforme à la loi française et empêche l'attestation de conformité NF525.

### Configuration

Changement Tiers depuis la fiche proposition commerciale

Changement Tiers depuis la fiche proposition fournisseur

Avant de commencer, vous devrez paramétrer le module :

Menu Configuration > Modules > Changement de tiers. Utilisez le picto Configuration

| Configuration du module                   |        |  |  |  |  |
|-------------------------------------------|--------|--|--|--|--|
| Changement de Tiers Settings              |        |  |  |  |  |
|                                           |        |  |  |  |  |
| Paramètre                                 | Valeur |  |  |  |  |
| Changement Tiers depuis la fiche commande |        |  |  |  |  |
| Changement Tiers depuis la fiche facture  |        |  |  |  |  |

| Changement Tiers depuis la fiche commande fournisseur                                         | • |
|-----------------------------------------------------------------------------------------------|---|
| Changement Tiers depuis la fiche facture fournisseur                                          |   |
|                                                                                               |   |
| Modifier                                                                                      |   |
| Vous devrez ici indiquer si vous souhaitez que la fonctionnalité soit présente sur les devis, |   |

Vous devrez ici indiquer si vous souhaitez que la fonctionnalité soit présente sur les devis, commandes et factures en cochant les cases correspondantes, avant de valider avec le bouton « Modifier ».

#### Modifier un tiers sur un devis

Nous prendrons ici l'exemple d'un devis. Pour les factures et les commandes, il faut faire exactement de la même façon.

Pour modifier le tiers sur un devis (quelque soit le statut du devis), il vous suffit de vous rendre sur ce devis et d'utiliser le bouton « modifier » à côté du nom du tiers.

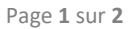

1

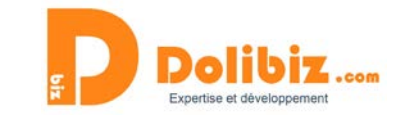

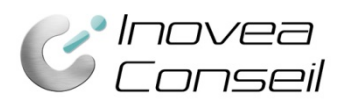

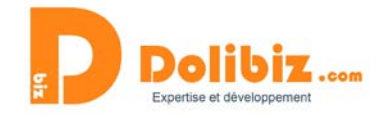

| Proposition commerciale                 | Fiche proposition                                                                                                | Contacts/Adresses | Notes | Fichiers joints | Suivi  |             |                  |      |
|-----------------------------------------|----------------------------------------------------------------------------------------------------|-------------------|-------|-----------------|--------|-------------|------------------|------|
| PR18(<br>Réf. clien<br>Tiers : Projet   | <b>01-0026</b><br>t                                                                                              | positions)        |       |                 |        |             |                  |      |
| Remises                                 | Ce client n'a pas de remise relative par défaut. Ce client n'a pas ou plus de remise fixe disponible. Montant HT |                   |       |                 |        |             |                  |      |
| Date                                    | 15 Janvier 2018                                                                                                  |                   |       |                 |        |             | Montant TVA      | 0,0( |
| Date de fin de validité 30 Janvier 2018 |                                                                                                    |                   |       |                 | N      | Montant TTC | 0,0(             |      |
| Conditions de règlement A réception     |                                                                                                    |                   |       | N               | Marges |             |                  |      |
| Date de livraison 🧳                     | r .                                                                                                    |                   |       |                 |        | N           | Marge / Produits |      |

Vous devrez ensuite choisir le nouveau tiers dans la liste déroulante puis valider avec le bouton « Modifier ».

| Proposition con                                         | nmerciale                                | Fiche proposition | Contacts/Adresses         | Notes        | Fichiers joints    | Suivi                      |                  |     |          |                |
|---------------------------------------------------------|------------------------------------------|-------------------|---------------------------|--------------|--------------------|----------------------------|------------------|-----|----------|----------------|
| Barriage                                                | PR18<br>Béf_clier<br>Tiers : F<br>Projet | 01-0026<br>NOSE   | Modifier Annu             | ler (Autr    | res propositions)  | de remine fue diesenible   | Mastari UT       |     |          | 0.00           |
| Date                                                    | F                                        | ROSE              | de remise relative par de | naut. Ge che | ent na pas ou plus | de remise live disponible. | Montant TVA      |     |          | 0,00           |
| Date de fin de valid                                    | ié S                                     | SARL EIFFEL R     |                           |              |                    |                            | Montant TTC      |     |          | 0,00           |
| Conditions de règle                                     | enent S                                  | SARL TEST         |                           |              |                    |                            | Marges           |     |          | Prix de ve     |
| Date de livraison<br>Délai de livraison (a<br>commande) | s<br>après                               | SAS VENDOME       |                           |              |                    |                            | Marge / Produits |     |          | (              |
| Méthode d'expéditi<br>Origine                           | ion                                      | /                 |                           |              |                    |                            | Marge totale     |     |          | C              |
| Mode de règlement                                       | t                                        |                   |                           |              |                    |                            |                  |     |          |                |
| Taux de marge auto                                      | omatique (%                              | 6) 10             |                           |              |                    |                            |                  |     |          |                |
| Description                                             |                                          |                   |                           |              |                    |                            |                  | TVA | P.U. HT  | Qté            |
| TEST - Test PV                                          | A                                        |                   |                           |              |                    |                            |                  | 20% | 0,00     | 1              |
|                                                         |                                          |                   |                           |              |                    |                            |                  |     | Modifier | Envoyer par er |

Le tiers est désormais changé. Le nouveau devis PDF a été automatiquement généré. Il vous suffit maintenant de l'ouvrir ou de l'envoyer par mail par exemple.